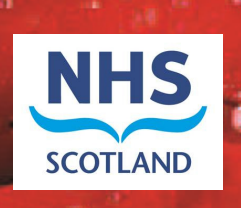

# Scottish Paediatric Epilepsy Network

# Clinical Audit System User Guide

# Contents

| Heading                                                   | Page Number |
|-----------------------------------------------------------|-------------|
| Reporting issues with CAS                                 | ]           |
| How to record new patients with epilepsy on the CAS       | 1           |
| - Informing the patient                                   | 1           |
| - <u>Accessing the system</u>                             | 1           |
| - <u>Passwords</u>                                        | 1           |
| - Adding a patient                                        | 2           |
| <ul> <li>Recording information about a patient</li> </ul> | 2           |
| <ul> <li>Data to be entered for new patients</li> </ul>   | 3           |
| Subsequent data entry                                     | 3           |
| Entering the data                                         | 3           |
| - <u>Referrals</u>                                        | 3           |
| - <u>Condition</u>                                        | 4           |
| - <u>Comorbidities</u>                                    | 4           |
| - <u>Encounters</u>                                       | 5           |
| - <u>Results</u>                                          | 5           |
| - <u>Medications</u>                                      | 6           |
| - Interventions                                           | 6           |
| - <u>Family History</u>                                   | 6           |
| - <u>Core Dataset</u>                                     | 6           |

# **SPEN Clinical Audit System**

## **Reporting issues**

It is very important to report all issues that you are having with the system so that they can be taken forward with the appropriate groups. Please let us know about anything that is causing you difficulties, even if it seems minor.

Please report any issues/ problems using this system to either:

- James Thom, Data Manager 0141 232 1850 (81850), james.thom@ggc.scot.nhs.uk
- Karyn Robertson, Network Manager 0141 201 0704 (80704), Karyn.robertson@nhs.net

## How to record new patients with epilepsy on the Clinical Audit System

#### Informing the patient

If you see a new patient with epilepsy to be recorded on the clinical audit system, you should give them the leaflet "SPEN Clinical Audit System, Patient and Family Information Leaflet". If the patient/ parent does **not** want their information to be included, they should be given the Opt Out Form. Once completed a copy of the opt out form should be kept in the case notes and a copy sent to Karyn Robertson, Network Manager, SPEN, RHSC, Dalnair Street, Glasgow, G3 8SJ.

#### Accessing the System

If you have seen a new patient with epilepsy they should be recorded on the clinical audit system. If you have been trained and have a login for the system you can access it by:

- ➢ Going to the webpage <u>www.mcn-cas.scot.nhs.uk</u>
- Select Epilepsy on the Network Selection menu
- Click the box for Epilepsy Instance

This will take you to the login screen.

Enter your username (usually this will be your first initial and your surname) and password.

If you have not been trained and do not have a login, please let Margaret Wilson or Sameer Zuberi know about the patient. If you think you should have access to the system, please complete the authorisation form and return to Karyn Robertson, Network Manager, SPEN, RHSC, Dalnair Street, Glasgow, G3 8SJ.

#### <u>Password</u>

If you do not remember your password you can click on the Forgotten password link underneath the log-in boxes. The system will ask for your username and the answer to the security question you have set up. Once you have submitted these a new password will be sent to the e-mail address registered for you in the system. To return to the log-in screen click on the login link in the top right hand corner of the screen. You can then use the temporary password that has been e-mailed to you to login. The system will ask you to select a new password. Once you have successfully submitted a new password use the menu bar at the top to navigate the system. If you have tried unsuccessfully to login three times your account will be locked. To unlock your account you can contact James or the NISG helpdesk (0141 282 2100).

#### Adding a Patient

- > Select Add Patient from the Patient menu in the top left hand corner.
- Enter the patient's CHI Number in the appropriate box and click on the Import link
- > This will bring up the patient's details from SCI Store
- > If these are correct, click Add to populate the patient's demographics

Recording information about a patient

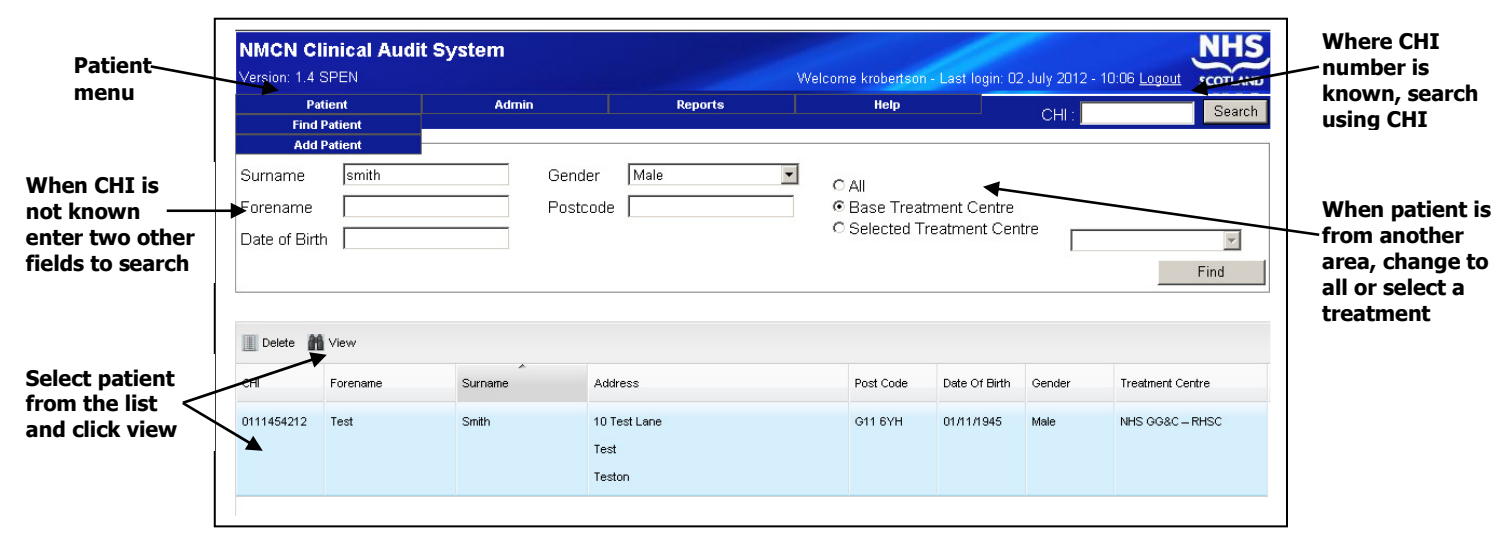

- To find a patient's record, select Find Patient from the patient menu in the top left hand corner.
- Enter either the CHI Number and click on Search or, if not known, two alternative fields in the Search Parameters box and click on Find. The system will check your base centre unless you change the treatment centre to all
- If you are using the fields in the Search Parameters box to find the patient, the system will show a list of all patients that match the search criteria. Select the appropriate patient and click on the View button at the top of the list.
- You will now see the patient's demographic details and along the top there are links to the other screens:
  - Demographics
  - Referrals
  - Conditions
  - Comorbidities
  - Encounters
  - Results
  - Medications
  - Interventions
  - Family History
  - Core Dataset
- Select the appropriate screen and click on Add. Enter the appropriate data and then click on Save.

> Any fields that have a yellow background are mandatory and must be completed to allow you to save the information on that page.

#### Data to be entered for new patients

The key information that should be entered for new patients is:

- Demographics populated from SCI Store as described above
- > Referrals details of the referral should be recorded. All fields with a yellow background must be completed.
- > Conditions condition details should be recorded.
- Encounter details of the current encounter should be added. All fields with a yellow background must be completed.

Information can be added into other screens if desired.

#### Subsequent data entry

Once patients' have been entered onto the CAS system, the Encounter screen should be completed at each further contact. Other screens can be updated as appropriate.

## Entering the data

This section provides reference information on what data to record on each screen.

#### Referrals

| Referre                                                                                                    | <u>ais</u>                                                                                                    |                                                                                                    | Clinician in charge                                                                                            |                                                                                                    |                                                                                                    |
|----------------------------------------------------------------------------------------------------|----------------------------------------------------------------------------------------------------|----------------------------------------------------------------------------------------------------|----------------------------------------------------------------------------------------------------|----------------------------------------------------------------------------------------------------|----------------------------------------------------------------------------------------------------|
| UCPN<br>Optional box for<br>hospital number<br>if desired.                                                                     | <u>Treatment Cent</u><br>This should be t<br>been referred to<br>the clinicians ma<br>to select a centr<br>different centres | re<br>the centre the patient has<br>The centre and you will have<br>re from the dropdown for<br>s. | The clinician in the<br>take responsibility<br>down list will shov<br>centre. To select a<br>centre use button | e receiving centre who will<br>for patient's care. The drop<br>v clinicians in your treatment<br>a clinician from a different<br>on the right hand side. | Referred by<br>Enter name of referring<br>clinician.                                                                          |
| Date of referral<br>Date of referral as<br>on referral letter.                                                                 | Referral Details - Enter N<br>Treatment Centre<br>UCPN<br>Date Of Referral                                                   | lew Referral       NHS GG&C - RHSC     ?       ?     ?       ?     ?                               | Clinician In Charge<br>Referred By<br>Referred From                                                            |                                                                                                    | Enter address of<br>referring clinician or<br>"x" if not required.<br><u>Referring Health</u><br>Board                        |
| Date referral<br>received<br>Date the referral was<br>received.                                                                | Date Referral Received<br>Referral Source<br>Urgency<br>Referral Type                                                        | ?<br>▼?<br>Routine ?<br>© New C Repeat                                                             | Referring Health Board<br>Referral Outcome<br>Referral Outcome Date<br>Allergies                               | Edit Allergies                                                                                                    | Select the health<br>board the referral is<br>from from the drop<br>down list.                                                |
| Select from drop<br>down menu.<br>Urgency<br>Select from drop                                                                  | Reason For Referral                                                                                                    |                                                                                                    |                                                                                                    |                                                                                                    | Not in use.<br><u>Referral outcome</u><br><u>date</u><br>Not in use.                                                          |
| down menu.<br><u>Referral type</u><br>The referral type<br>should be New if this<br>is the first referral<br>for the patient's | Notes                                                                                                    |                                                                                                    |                                                                                                    | Save Cancel                                                                                                    | Allergies<br>Click on box to add<br>allergies. This will<br>display at the top of<br>each screen with<br>patient information. |
| epilepsy. Any further<br>referrals between<br>clinicians for epilepsy<br>should be Repeat.                                     | eason for referral<br>ree text as desired.                                                                                   |                                                                                                    |                                                                                                    | Notes<br>Optional freetext box<br>for use if desired.                                                                                                    | Not in use.                                                                                                    |

## <u>Condition</u>

#### Condition

| Enter the syndrome where                                                                                                    | Condition Details - Enter New Condition  |                        |      |        |   | Outcome                                                                                  |
|----------------------------------------------------------------------------------------------------|------------------------------------------|------------------------|------|--------|---|------------------------------------------------------------------------------------------|
| add neurological co-<br>morbidities select "Neurology<br>– not epilepsy".                                                                                                    | Condition<br>Code                        |                        |      | ▼ ?    | 3 | This should be used in conjunction with outcome date to document when a                  |
| Date Diagnosed<br>The date diagnosed refers to<br>the condition and<br>subconditions.                                                                                                    | Date Diagnose<br>Outcome<br>Outcome Date |                        |      | 2 ?    |   | diagnosis of epilepsy was<br>made. Select from the<br>dropdown list when<br>appropriate. |
| Subcondition<br>Select the types of seizures<br>that the patient is having<br>from the dropdown list.<br>Multiple seizure types can be<br>selected. For neurological co-<br>morbidities a separate list will<br>show. | Subcondition                             | ► Please select values | Save | Cancel |   | Outcome Date<br>Enter the date relating to the<br>diagnosis in outcome.                  |

- For new patients with epilepsy a syndrome type should be selected from the dropdown menu of syndromes or "Not known" where the syndrome is not known. It will not be possible to add any seizure types until a condition has been selected.
- If at a subsequent appointment a syndrome is identified this must be added as a new entry with a new diagnosis date reflecting the date the syndrome was identified. Please do not edit the original entry.
- If at a subsequent appointment additional seizure types are identified this must be added as a new entry with a new diagnosis date. Please do not edit the original entry.
- The ICD10 code should not be used on this screen. If you have patients with neurological conditions that you think are not appropriately catered for in the dropdown menus please let Karyn know (Karyn.robertson@nhs.net).

#### **Comorbidities**

The comorbidities screen should be used to record non neurological comorbidities and pregnancy.

| Comorbidity<br>Click on the ICD10 box to<br>bring up a search box.<br>Enter details and click on<br>search. Select the most<br>appropriate description<br>from the list and click OK.<br>This will now appear in the<br>comorbidity box. | Comorbidity Details - Enter New Comorbidity         Comorbidity       ICD10         Code       ?         Confirmed       ?         Date Diagnosed       ? | Date Diagnosed<br>Enter the date the<br>comorbidity was diagnosed<br>if known. If not known this<br>box can be left blank. |
|----------------------------------------------------------------------------------------------------|----------------------------------------------------------------------------------------------------|----------------------------------------------------------------------------------------------------|
| comorbidity box.<br>For pregnancy use<br>dropdown menu.                                                                                                    | Save Cancel                                                                                                    |                                                                                                    |

#### Encounters This should be used to record each contact with the patient.

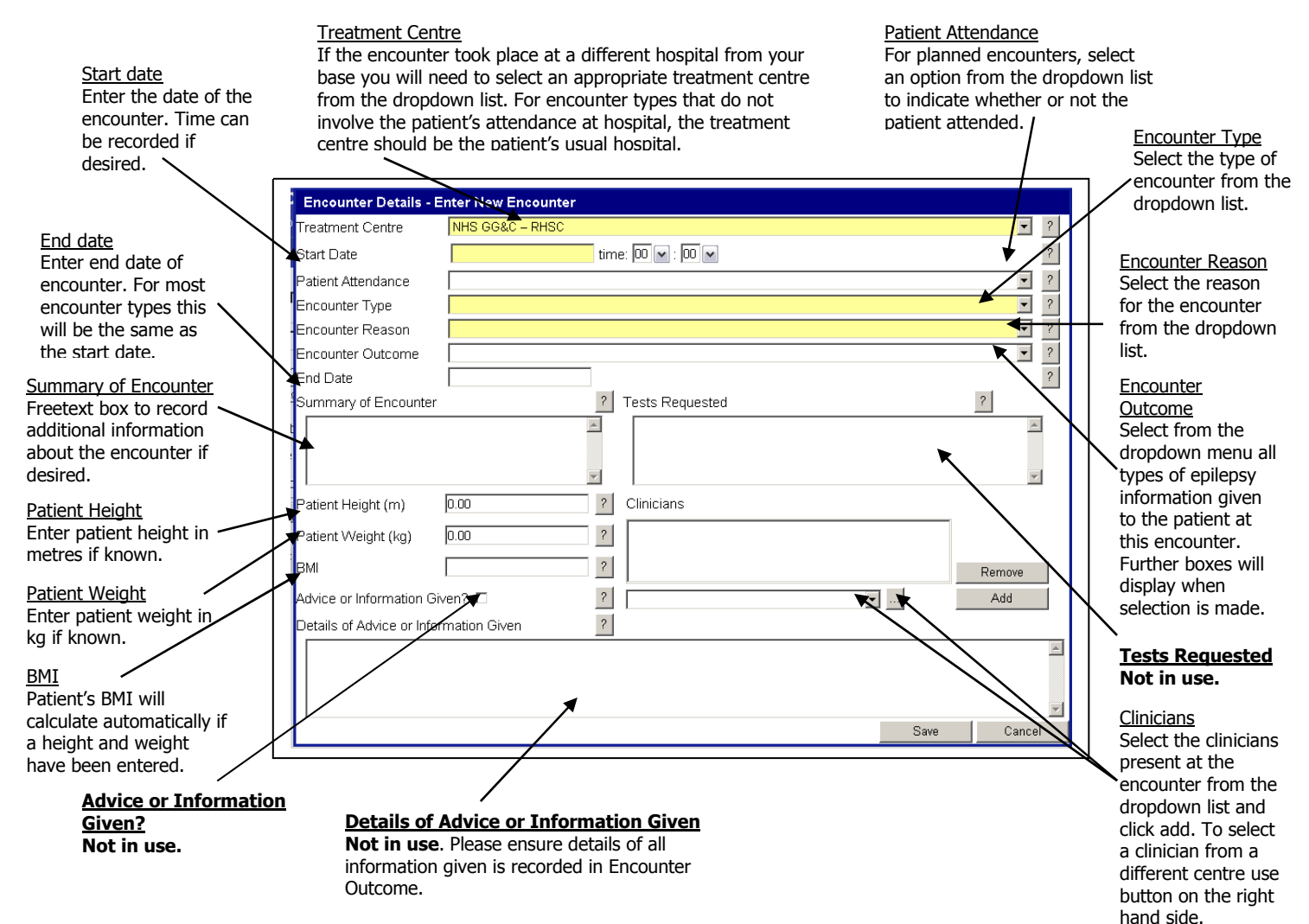

#### <u>Results</u>

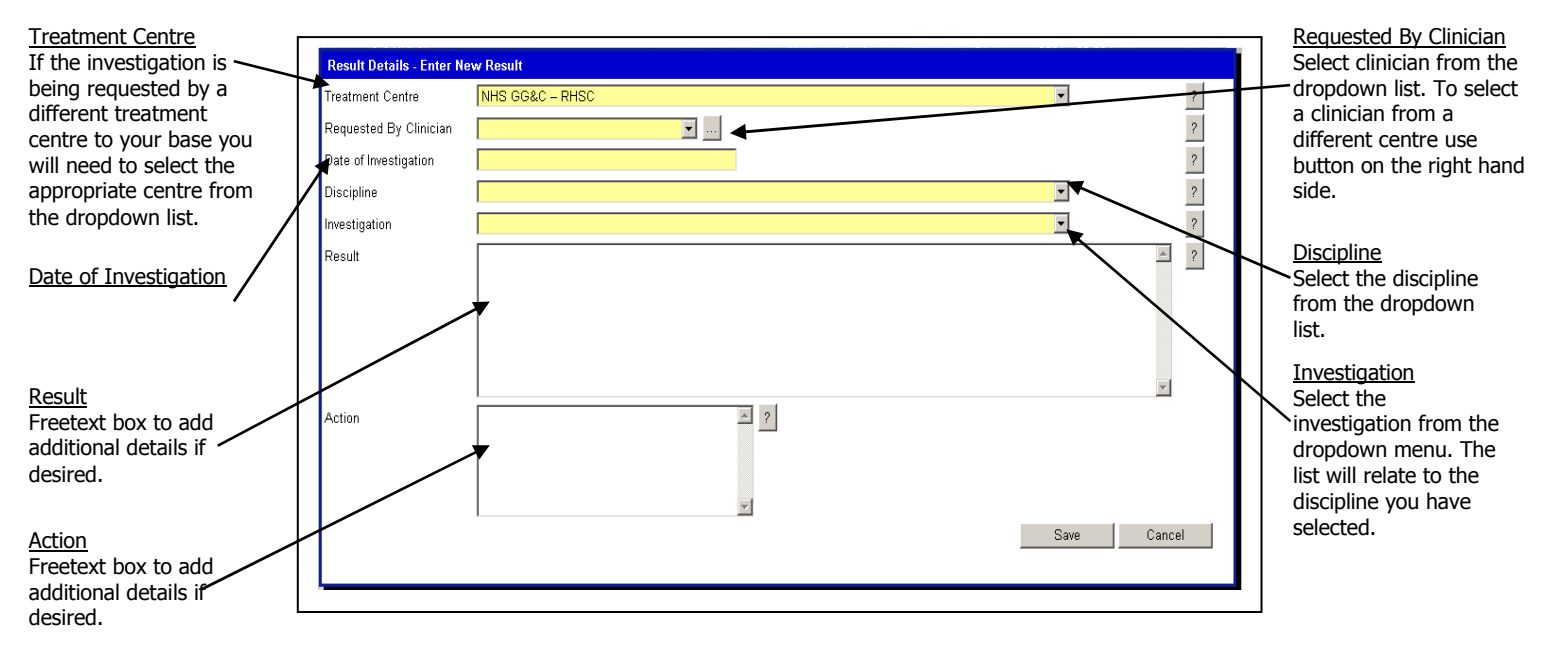

#### **Medications**

| <u>Treatment Centre</u><br>If medication is being prescribed by                                   | Insert Medication Details                   | <u>Start date</u><br>- Medication start date.                                     |
|---------------------------------------------------------------------------------------------------|---------------------------------------------|-----------------------------------------------------------------------------------|
| will need to select appropriate<br>centre from the dropdown list.                                 | Start Date                                  | - <u>Prescribed by</u><br>Select clinician from the<br>dropdown list. To select a |
| <u>Drug Name</u><br>Select drug name from the<br>dropdown list.                                   | Drug Name ?                                 | clinician from a different centre<br>use button on the right hand<br>side.        |
| End Date<br>Enter date patient is to stop taking<br>the medication.                               | Units ? ? ? ? ? ? ? ? ? ? ? ? ? ? ? ? ? ? ? | ∽ <u>Dose</u><br>Type in dose in numbers.                                         |
| Reason for ending<br>Select reason patient is to stop<br>taking medication from dropdown<br>list. | End Date                                    | ∼ <u>Units</u><br>Type in units of measurement.<br>-                              |
|                                                                                                   | Save Cancel                                 | Select frequency<br>Select frequency from the<br>dropdown list.                   |
|                                                                                                   |                                             | <sup>►</sup> <u>Route</u><br>Select route from dropdown list.                     |

Additional medications can be added to the list by contacting Karyn (<u>Karyn.robertson@nhs.net</u>, 80704) or James (<u>james.thom@ggc.scot.nhs.uk</u>, 81850).

#### **Interventions**

| Treatment Centre<br>If intervention is being | Intervention Det  | ails - Enter New Intervention | Intervention Date<br>Enter the date the           |
|----------------------------------------------|-------------------|-------------------------------|---------------------------------------------------|
| requested by a different                     | Treatment Centre  | NHS GG&C - RHSC 2             | <ul> <li>intervention was</li> </ul>              |
| centre to your base, you                     | Intervention Date | ?                             | requested.                                        |
| will need to select                          | Clinican          |                               |                                                   |
| the dropdown list.                           | Intervention Type |                               | <u>Clinician</u>                                  |
| Intervention Type                            | Intervention Name | 2                             | Select the clinician                              |
| Select intervention type                     | Laterality        | © LEFT © RIGHT ?              | intervention from the                             |
| from the dropdown                            | Farly Outcome     | ✓ ?                           | dropdown menu. To                                 |
| menu.                                        | Reason            | <u>~</u>                      | select a clinician from<br>a different centre use |
| Intervention Name<br>Select intervention     |                   |                               | button on the right                               |
| name from the                                | Summary           | 2                             | hand side.                                        |
| dropdown menu                                | Caninary          |                               | Reason                                            |
| Laterality                                   |                   |                               | Additional text can be                            |
| appropriate.                                 | Complication      |                               | added here if desired.                            |
|                                              |                   |                               | Summary                                           |
| Not in use.                                  | Tests             | 2                             | Additional text can be added here if desired.     |
| Complication                                 |                   | Save Cancel                   | Tests                                             |
| Additional text can be                       |                   |                               | Additional text can be                            |
| audeu nere ii desireu.                       |                   |                               |                                                   |

<u>Family History</u> This screen is not yet in use.

## <u>Core Dataset</u>

This screen is not yet in use.